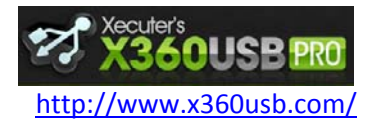

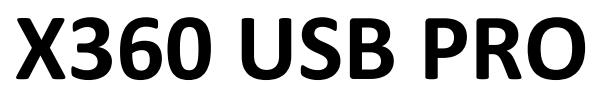

Manuel d'utilisation

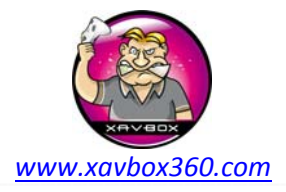

# Liteon 83850C v2

Ce tutorial vous guidera à travers la procédure de communication entre le lecteur DVD Liteon DG-16D2C et l'adaptateur X360USB PRO avec Jungle Flasher. Cette méthode est valable quelque soit le firmware du lecteur.

Requis:

- Xecuter X360USB Pro
- Source d'alimentation pour lecteur DVD (ce tuto utilise l'Xecuter CK3 Pro)
- Ck3 Probe 3 ou Pogo Mo Thoin DIY Probe (PMT)
- Câble SATA (fourni avec le X360USB Pro)
- Câble USB (fourni avec le X360USB Pro)
- La dernière version de Jungle Flasher
- Les pilotes X360USB PRO Windows
- Windows XP / Vista / 7 32bit ou 64bit

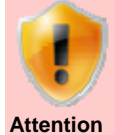

#### Câble d'alimentation auxiliaire

Le X360USB PRO est livré avec un câble d'alimentation auxiliaire. Il doit être utilisé seulement si requis. Votre X360USB PRO fonctionnera sans problèmes dans 99% des cas avec les ports USB délivrant 500mA en sortie. Les ports USB ne délivrant que 100 mA sont peu nombreux. Le câble d'alimentation auxiliaire est livré pour les cas ultimes, vous pouvez l'utiliser avec un bloc secteur USB comme celui de l'Ipod par exemple. N'UTILISEZ PAS le câble auxiliaire si votre ordinateur supporte 500mA, vous pourriez endommager votre X360USB PRO. La meilleure façon de tester est de contrôler que les pilotes sont bien installés et que Jungle Flasher détecte le lecteur DVD.

Il y a quatre versions de lecteur Liteon DG-16D2S : 74850C, 83850C(V1), 83850C(V2) et 93450C. Ce tuto concerne uniquement le 83850C v2. Pour connaitre le type de Liteon en votre possession, regardez l'étiquette du lecteur « FW Ver.: XXXXXC"

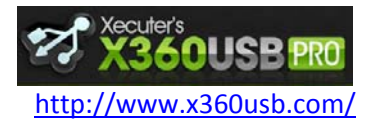

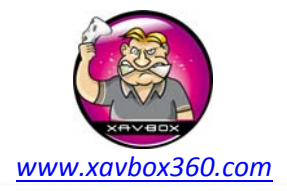

Manuel d'utilisation

Il n'y a pas d'astuce visuelle pour savoir si vous avez un Liteon 83850 (v1) ou 83850 (v2). Juillet 2009 est un mix de lecteur v1 et v2 donc si votre lecteur est de Juin 2009 ou inférieur il y a de forte chance que ce soit un v1. Si votre lecteur est d'Août 2009 ou supérieur c'est probablement un v2. Pour être sur, il n'y a qu'une façon, lancez Jungle Flasher et cliquez sur le bouton LO83info. Si vous cliquez sur LO83info et que Jungle Flasher vous demande d'alimenter votre lecteur avec le tiroir à moitié ouvert, vous avez un 83850(v1).

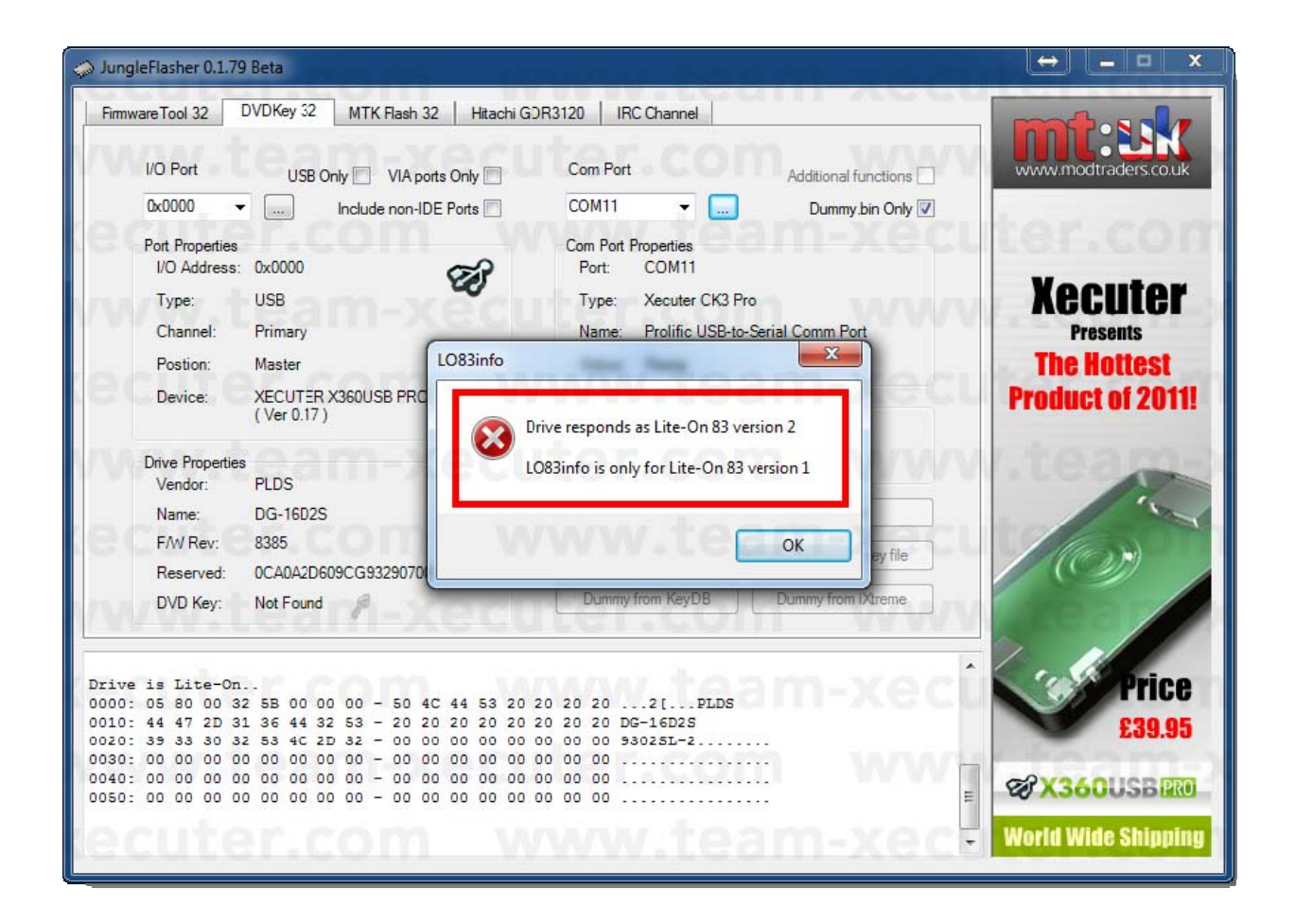

Voici un exemple d'étiquette sur un Liteon DG-16D2S. Nous avons encadré la version firmware en l'occurrence 83850C (La lettre C est rarement mentionnée, donc pas de soucis si vous avez simplement "83850". La date du lecteur est Août 2009, vu que la date est supérieure à Juillet 2009 c'est donc une version 2 (83850 v2).

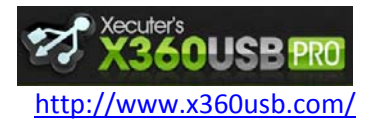

Manuel d'utilisation

www.xavbox360.com

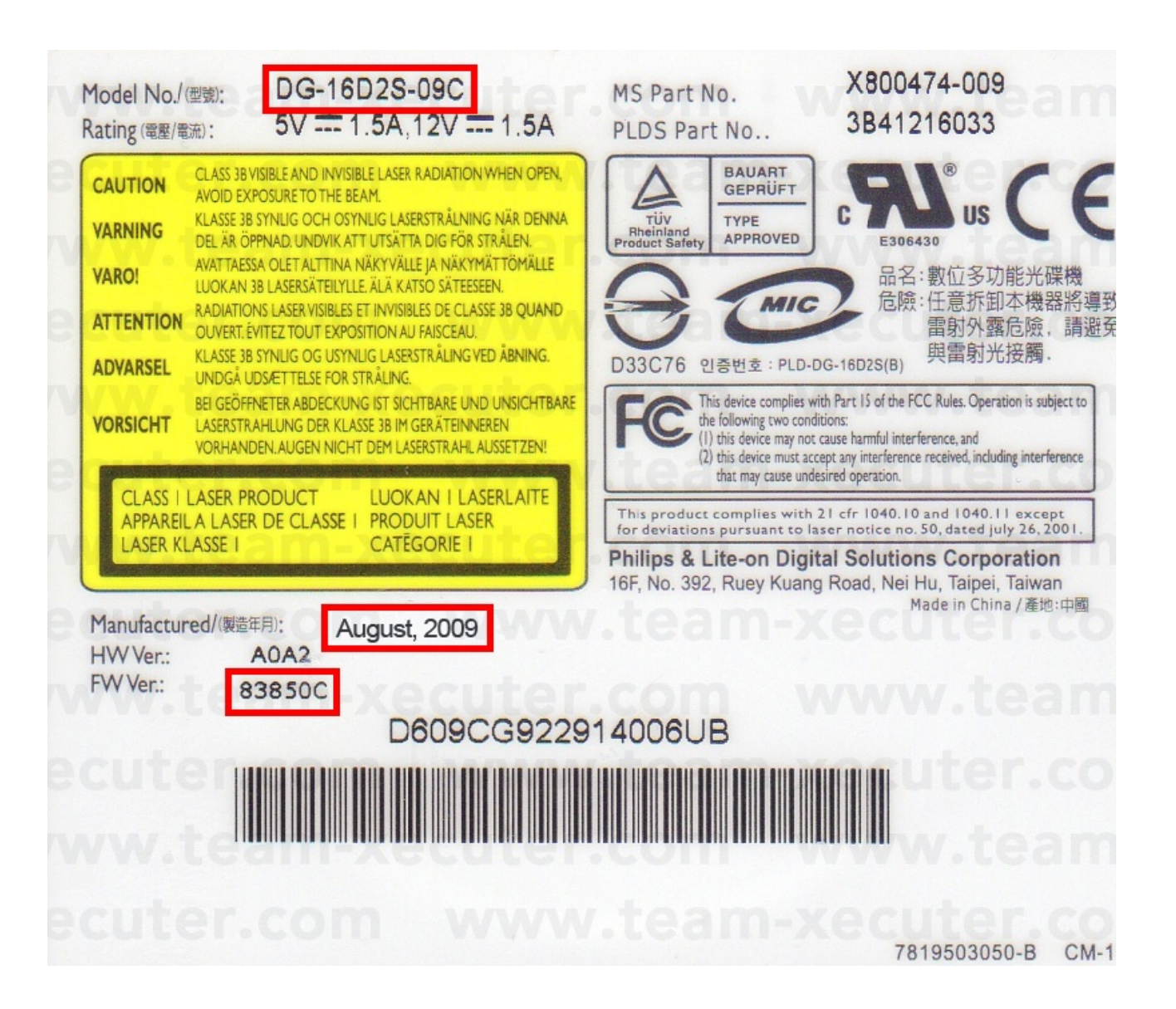

Avant de connecter quoique ce soit, vous devez d'abord installer les pilotes du X360USB PRO. Ils sont signés et fonctionnent sous Windows XP / Vista / 7 - 32bit et 64bit. Téléchargez les pilotes et connectez le câble USB du X360USB PRO. A la demande des fichiers pilotes, donnez simplement le chemin d'accès des pilotes précédemment téléchargés, ils seront installés automatiquement. Vous êtes maintenant prêt pour la suite.

Travailler sur un Liteon DG-16D2S 83850 V2 avec firmware d'origine vous obligera à ouvrir votre lecteur et à utiliser le CK3 Probe 3 ou PMT Probe pour extraire la clé DVD. Ceci est à faire une seule fois, une fois que vous aurez récupéré la clé, vous pourrez connecter le lecteur normalement comme n'importe quel autre lecteur sans avoir à utiliser le Probe.

Nous avons donc séparé ce tuto en 2 parties. La **Partie A** concerne l'extraction de la clé du lecteur en utilisant le Probe alors que la **Partie B** traite de l'utilisation de Jungle Flasher pour la lecture/écriture du firmware. Si vous avez déjà la clé de votre lecteur vous pouvez passer directement à la partie B.

Vous devez d'abord ouvrir votre lecteur DVD pour avoir accès à la carte contrôleur. Le point qui nous intéresse est MPX01 (entouré en rouge sur la photo). Soyez prudent car votre Probe va appliquer une tension au moment du contact donc soyez sur de toucher le bon point et pas un autre sur la carte contrôleur sinon vous pourriez tuer votre lecteur.

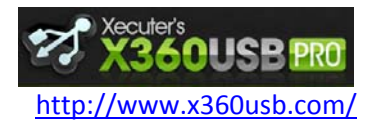

Manuel d'utilisation

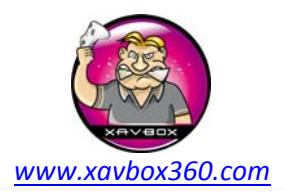

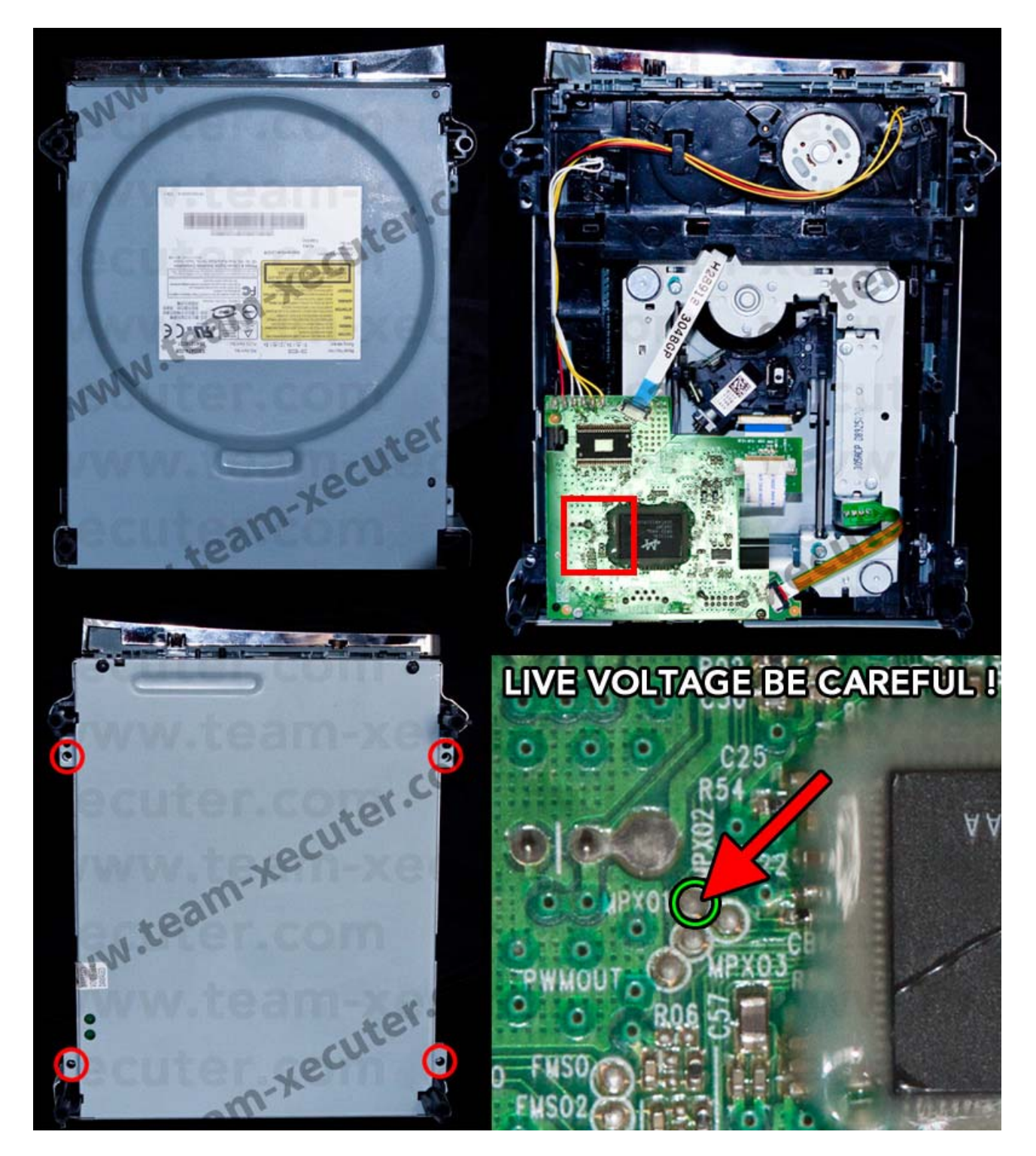

Il est très simple de connecter le Liteon DG-16D2S 83850(v1) à votre PC. Connectez l'alimentation (ici le Xecuter CK3 Pro) au lecteur DVD (attention au sens du connecteur, le brancher à l'envers endommagera votre lecteur). Connectez ensuite la prise Molex du câble d'alimentation du PC ou d'une alimentation externe. Connectez le câble SATA du lecteur DVD au X360USB PRO et pour finir connectez le câble USB du X360USB Pro à une prise USB sur votre ordinateur

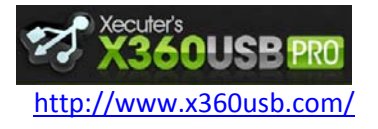

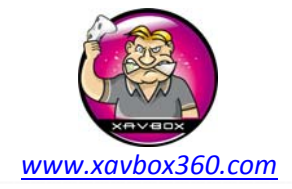

Manuel d'utilisation

Toutes les connexions sont représentées sur la photo ci-dessous :

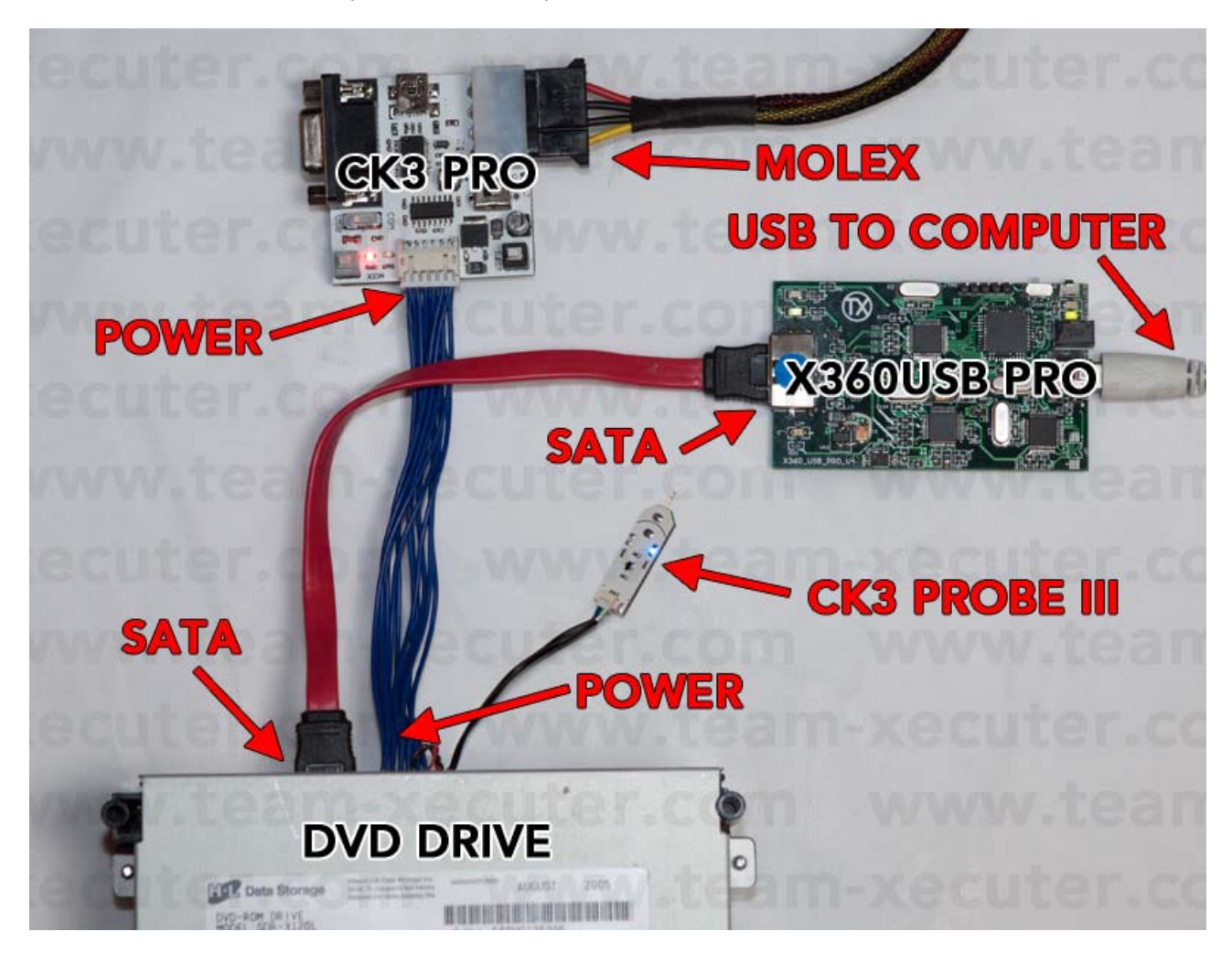

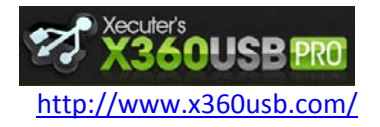

Manuel d'utilisation

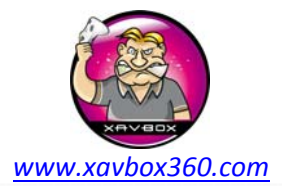

### PARTIE A – Extraction de la clé DVD

1. Lancer Jungle Flasher et...

(1) Sélectionner l'onglet **DVDKey 32** 

(2) Contrôler que le port I/O est bien sur 0x000

(3) Le X360USB pro doit être détecté comme Primary Master et la version Firmware doit être affichée (ici la version est Ver 0.17)

(4) Le Liteon DG-16D2S doit être détecté est prêt pour la suite 😀

(5) Contrôler que la case Dummy.bin only est cochée. Ce fichier contiendra toutes les informations extraites (key, inquiry, identify et serial).

| 🥪 JungleFlasher 0.1.79 Beta                                                                                                    | SAME OF A PROPERTY AND A PROPERTY AND A PROPERTY AN |                                                         |
|----------------------------------------------------------------------------------------------------|----------------------------------------------------------------------------------------------------|---------------------------------------------------------|
| Firmware Tool 32 DVDKey 32 MTK Flash 32 Hit                                                                                                    | tachi GDR3120 IRC Channel                                                                                                    |                                                         |
| I/O Port USB Only 🕅 VIA ports Only                                                                                                    | Com Port Additional functions                                                                                                    | www.modtraders.co.uk                                    |
| 0x0000 - Include non-IDE Ports                                                                                                    | COM11   COM11   Dummy.bin Only                                                                                                    |                                                         |
| Port Properties<br>I/O Address: 0x0000                                                                                                    | Com Port Properties                                                                                                    | ter.com                                                 |
| 2 Type: USB                                                                                                    | Type: Xecuter CK3 Pro                                                                                                    | Xecuter                                                 |
| Channel: Primary                                                                                                    | Name: Prolific USB-to-Serial Comm Port 5                                                                                                    | Presents                                                |
| Postion: Master                                                                                                    | Status: Ready                                                                                                    | The Hottest                                             |
| Device: XECUTER X360USB PRO<br>(Ver 0.17)                                                                                                    | Drive Key<br>Key:                                                                                                    | Product of 2011!                                        |
| Drive Properties<br>Vendor: PLDS                                                                                                    | Status:                                                                                                    | r.teaner                                                |
| Name: DG-16D2S                                                                                                    | PhatKey LO83info                                                                                                    | -                                                       |
| F/W Rev: 8385                                                                                                    | DVDKev32 DummvGen 83 kev file                                                                                                    | (line st)                                               |
| Reserved: 0CA0A2D610CG93691000                                                                                                    |                                                                                                    |                                                         |
| DVD Key: Verified 🥬                                                                                                    | Dummy from KeyDB Dummy from iXtreme                                                                                                    |                                                         |
| JungleFlasher 0.1.79 Beta (207)<br>Session Started Sun Feb 20 23:25:49 2011<br>This is a Wow 64 process running on 8 x 64<br>portio64.sys Driver Installed<br>portio64.sys Driver Started, thanks Schtro<br>X360USB PRO detected, Version 0.17<br>Found 7 I/O Ports. | m !                                                                                                    | Price<br>£39.95<br>& X360USB PRO<br>World Wide Shipping |

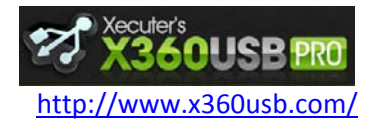

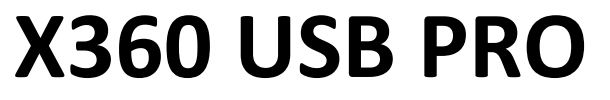

Manuel d'utilisation

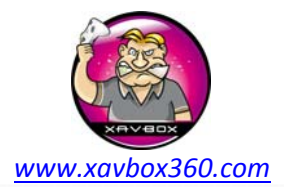

2. Cliquer sur le bouton PhatKey.

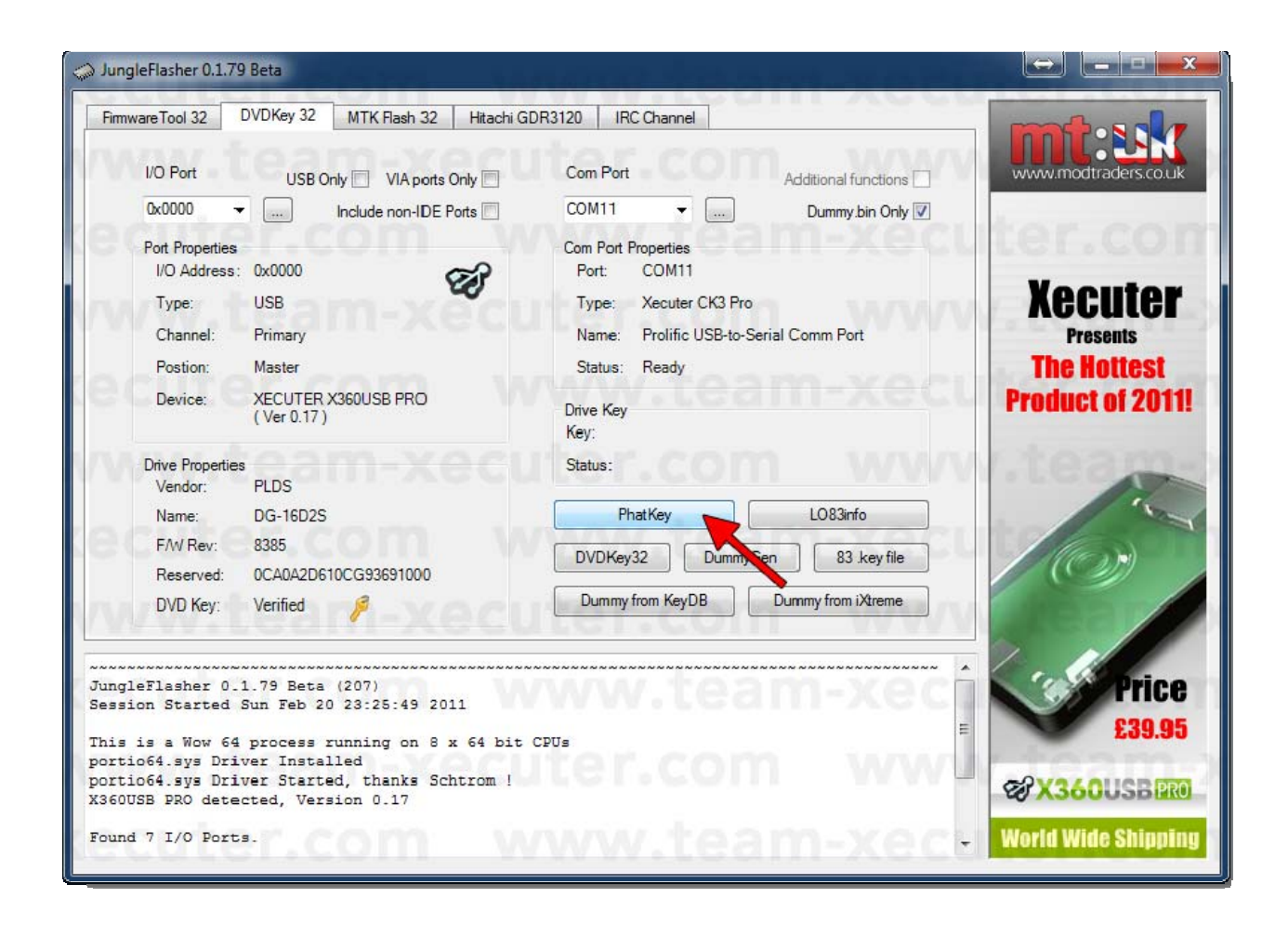

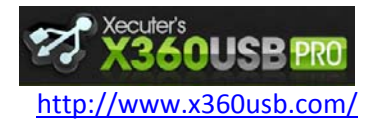

Manuel d'utilisation

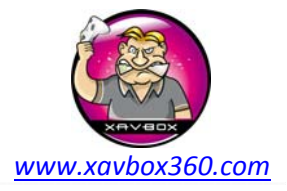

3. Il existe 2 façons de procéder suivant que vous utilisez le PMT/CAP ou le PROBE 3 / NOC CAP – Utilisez la bonne !

### Méthode CK3 PROBE 3

Une fenêtre va s'ouvrir et un message vous invitera à couper l'alimentation du lecteur (OFF), de faire toucher le point MPX01 avec le probe et d'allumer le CK3. Ne suivez pas le message de cette fenêtre, vous n'avez pas besoin d'éteindre le CK3. Suivez plutôt ces instructions :

- Cliquer sur YES
- Maintenez le bouton du CK3 Probe 3 appuyé (LED OFF), toucher le point MPX01 et relâcher le bouton du CK3 Probe 3 (LED ON)
- L'extraction est immédiate. Retirer le Probe du point MPX01.
- Une nouvelle fois, Appuyer puis relâcher le bouton du Probe 3 et cliquer OK (voir photo ci après)
- C'est bon ! (Vous pouvez ignorer les étapes #4 et #5 relatif à la méthode PMT/CAP)

### Méthode PMT/CAP

Une fenêtre va s'ouvrir et un message vous invitera à couper l'alimentation du lecteur (OFF), de faire toucher le point MPX01 avec le probe et d'allumer le CK3. (IMPORTANT! – Vous ne devez pas connecter le probe tant que le CK3 est sur ON)

- Cliquer YES
- Eteindre le CK3 Pro (**OFF**)
- Faites toucher le Probe 3 ou le PMT Probe avec le point MPX01
- Allumer le CK3 (ON)

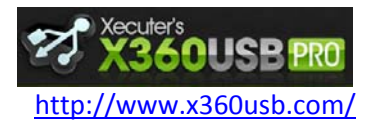

Manuel d'utilisation

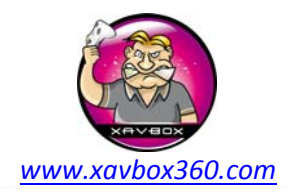

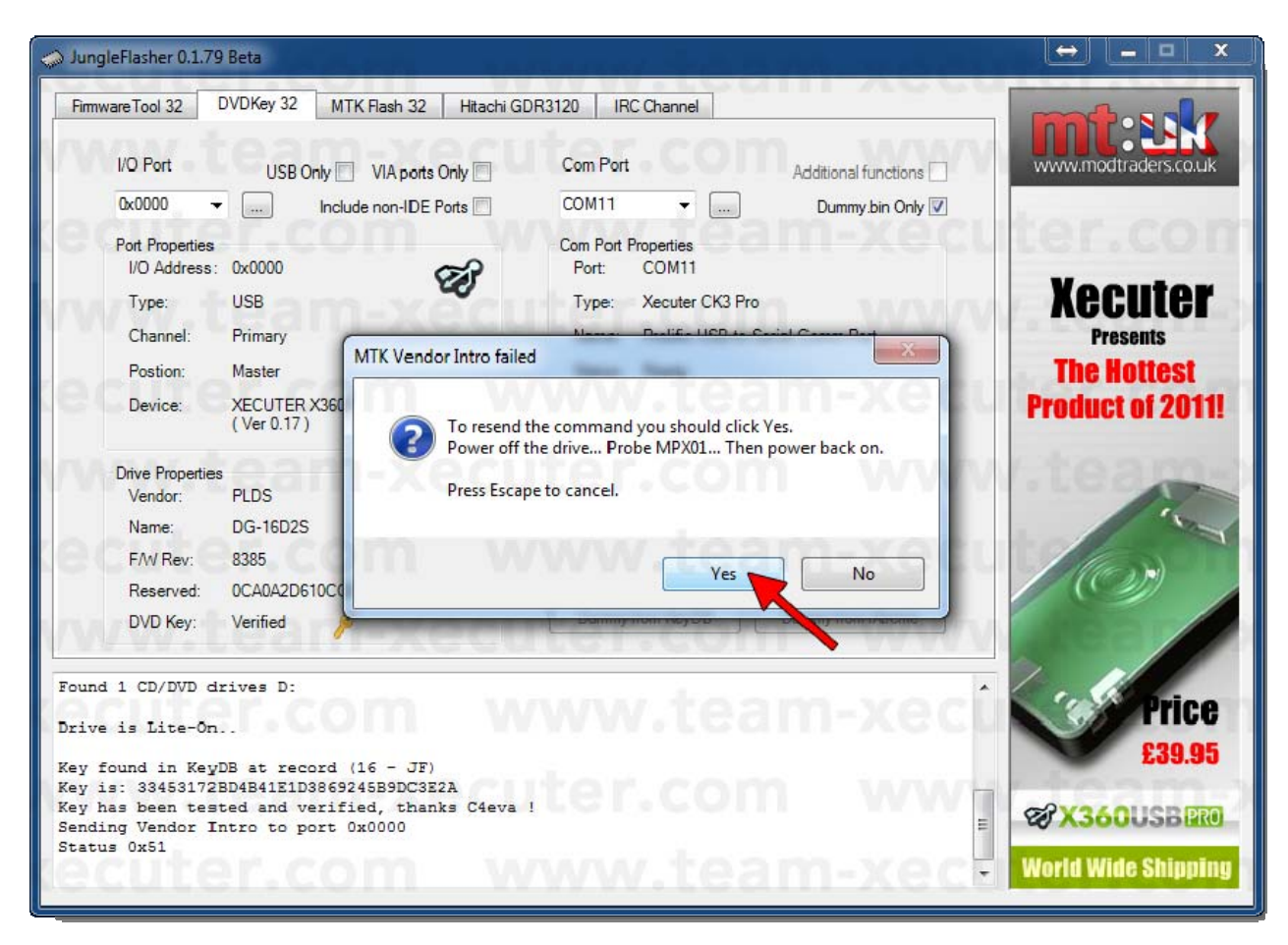

4. Dès que le status passe à 0x52, **retirer le Probe**. Quelques secondes plus tard vous devriez avoir un message pour confirmer que l'extraction des données s'est bien déroulée. Lisez ce qui suit très attentivement :

- Eteindre le CK3 Pro (OFF)
- Attendre 5 Secondes
- Allumer le CK3 (ON)
- Cliquer sur **OK**

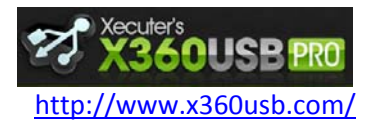

Manuel d'utilisation

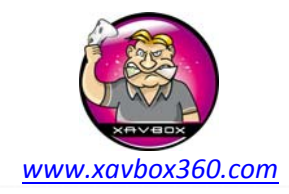

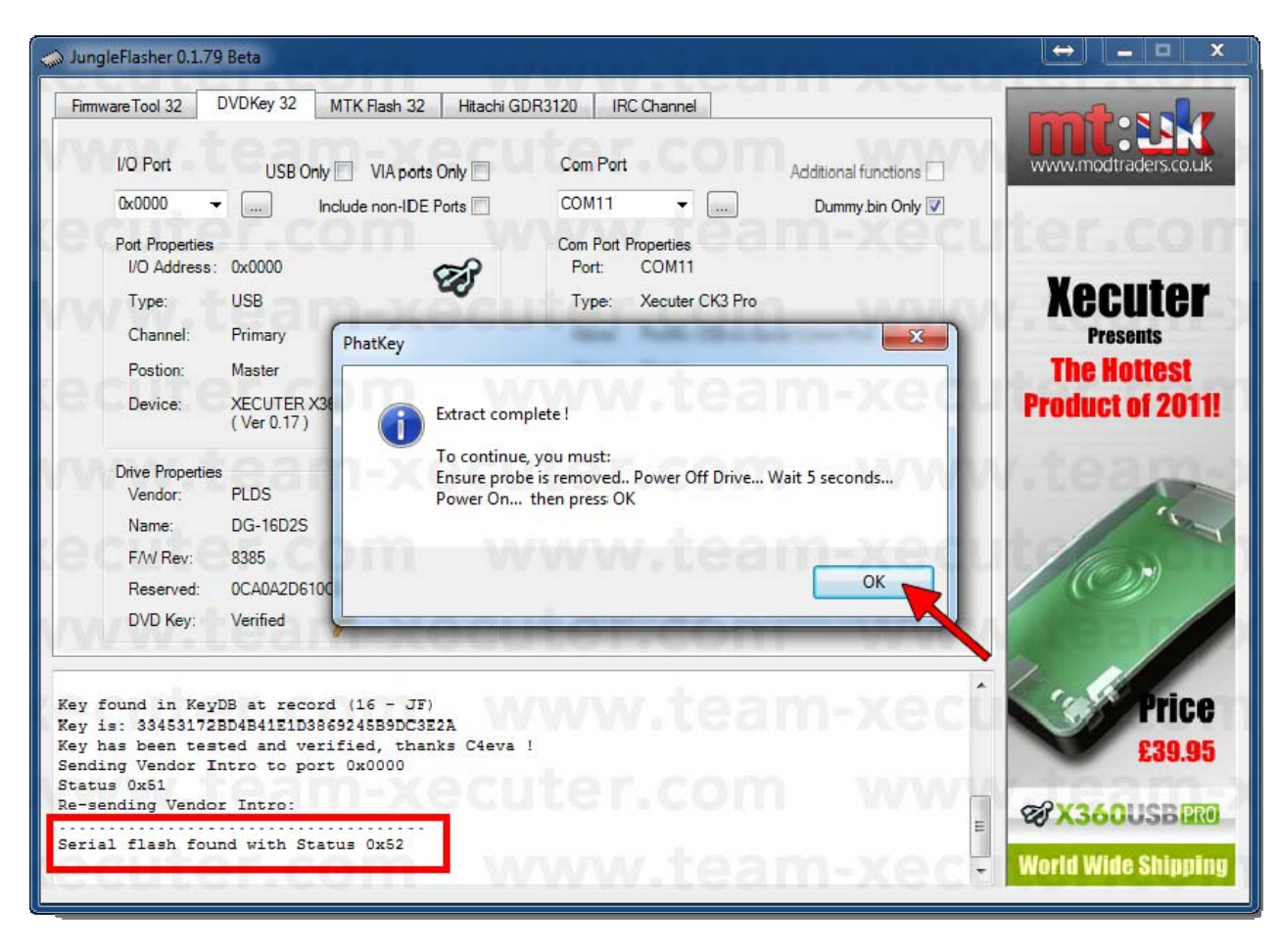

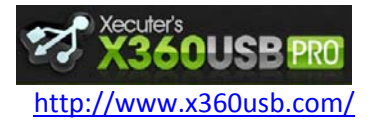

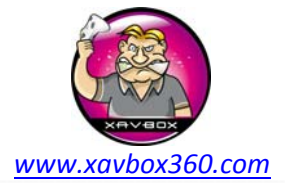

Manuel d'utilisation

5. Les données sont maintenant extraites. Vous serez invité à sauvegarder le fichier Dummy.bin - gardez ce fichier précieusement, il contient toutes les informations de votre lecteur ainsi que la clé DVD.

| 🧼 Jung         | leFlasher 0.1.79                          | Beta                                                                                                    |                                                                    |                      |
|----------------|-------------------------------------------|----------------------------------------------------------------------------------------------------|--------------------------------------------------------------------|----------------------|
| Firmw          | vareTool 32                               | DVDKey 32 MTK Flash 32 Hitachi GDR                                                                          | 3120 IRC Channel                                                   |                      |
| VN             | I/O Port                                  | USB Only 📃 VIA ports Only 📃                                                                                 | Com Port Additional functions                                      | www.modtraders.co.uk |
|                | 0x0000 +                                  | Include non -IDE Ports                                                                                      | COM11   COM11   Dummy.bin Only                                     |                      |
| (e)            | Port Properties                           | 0x0000 @                                                                                                    | Com Port Properties<br>Port: COM11                                 | ter.com              |
|                | Type:                                     | USB                                                                                                    | Type: Xecuter CK3 Pro                                              | Xecuter              |
| 11.00          | Channel:                                  | Primary                                                                                                    | Name: Prolific USB-to-Serial Comm Port                             | Presents             |
|                | Postion:                                  | Master                                                                                                    | Status: Ready                                                      | The Hottest          |
| cec            | Device:                                   | XECUTER X360USB PRO<br>( Ver 0.17 )                                                                         | Drive Key<br>Key: 33453172BD4B41E1D3869245B9DC3E2A                 | Product of 2011!     |
| WW             | Drive Properties<br>Vendor:               | PLDS                                                                                                    | Status: Good                                                       | tean                 |
|                | Name:                                     | DG-16D2S                                                                                                    | PhatKey LO 83imfo                                                  |                      |
| 1.84           | F/W Rev:                                  | 8385                                                                                                    | DVD Kev32 DummvGen 83 kev file                                     | (line and            |
|                | Reserved:                                 | 0CA0A2D610CG93691000                                                                                        |                                                                    |                      |
| MAA            | DVD Key:                                  | Verified 🤌                                                                                                  | Dummy from KeyDB Dummy from iXtreme                                |                      |
| 00A0:<br>00B0: |                                           | 0 00 00 00 00 - 00 00 00 00 00 00<br>9                                                                      | 00 00                                                              | Price                |
| 0000:          | 44 36 31 30<br>42 20 20 20<br>31 36 4B 33 | D 43 47 39 33 - 36 39 31 30 30 30<br>D FF FF FF FF - 39 48 32 38 30 36<br>3 31 34 58 58 - 41 30 FF FF 53 34 | 35 50 D610CG936910005P<br>36 33 B9H280663<br>50 39 16K314XXA0 S4P9 | £39.95               |
| 0030:0040:     | 38 32 31 30<br>FF FF FF FF                | D 30 30 30 30 - 32 30 39 33 30 33<br>F FF FF FF FF - FF FF FF FF 41 32                                      | 00 00 82100000209303<br>FF FF                                      | X360USB PRO          |
| (2)            | cute                                      | er.com w                                                                                                    | ww.team-xect                                                       | World Wide Shipping  |

| 🧼 Save As                                                            |                             | × |
|----------------------------------------------------------------------|-----------------------------|---|
| Computer 🕨 Local Disk (C:) 🔸 FW                                      | ✓ 4) Search FW              | ٩ |
| Organize 🔻 New folder                                                |                             | 0 |
| Recent Places Name                                                   | Date modified Typ           | e |
| Carl Libraries                                                       | No items match your search. |   |
| <ul> <li>J) Music</li> <li>I) Pictures</li> <li>I) Videos</li> </ul> |                             |   |
| Homegroup                                                            |                             |   |
| Local Disk (C:)                                                      | m tea                       |   |
| File name: Dummy.bin<br>Save as type: Firmware Images (*.bin)        | am-xecuter.                 | • |
| Hide Folders                                                         | Save Cancel                 |   |

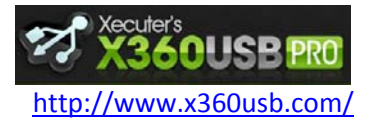

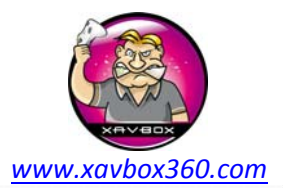

Manuel d'utilisation

6. Cette partie du tuto montre les outils fonctionnant avec le X360USB PRO. Rappel : vous devez posséder le jeu dont vous avez fait la copie, nous condamnons toutes les formes de piratage, ce qui suit est donné uniquement à titre d'information. Nous ne fournissons aucuns firmwares LT Plus, ces firmwares ne sont ni fournis ni inclus dans Jungle Flasher, pas la peine d'en faire la demande.

Une fois que le firmware a été lu, Jungle Flasher vous demandera si vous souhaitez charger le firmware Liteon iXtreme. Cliquer sur **Yes**.

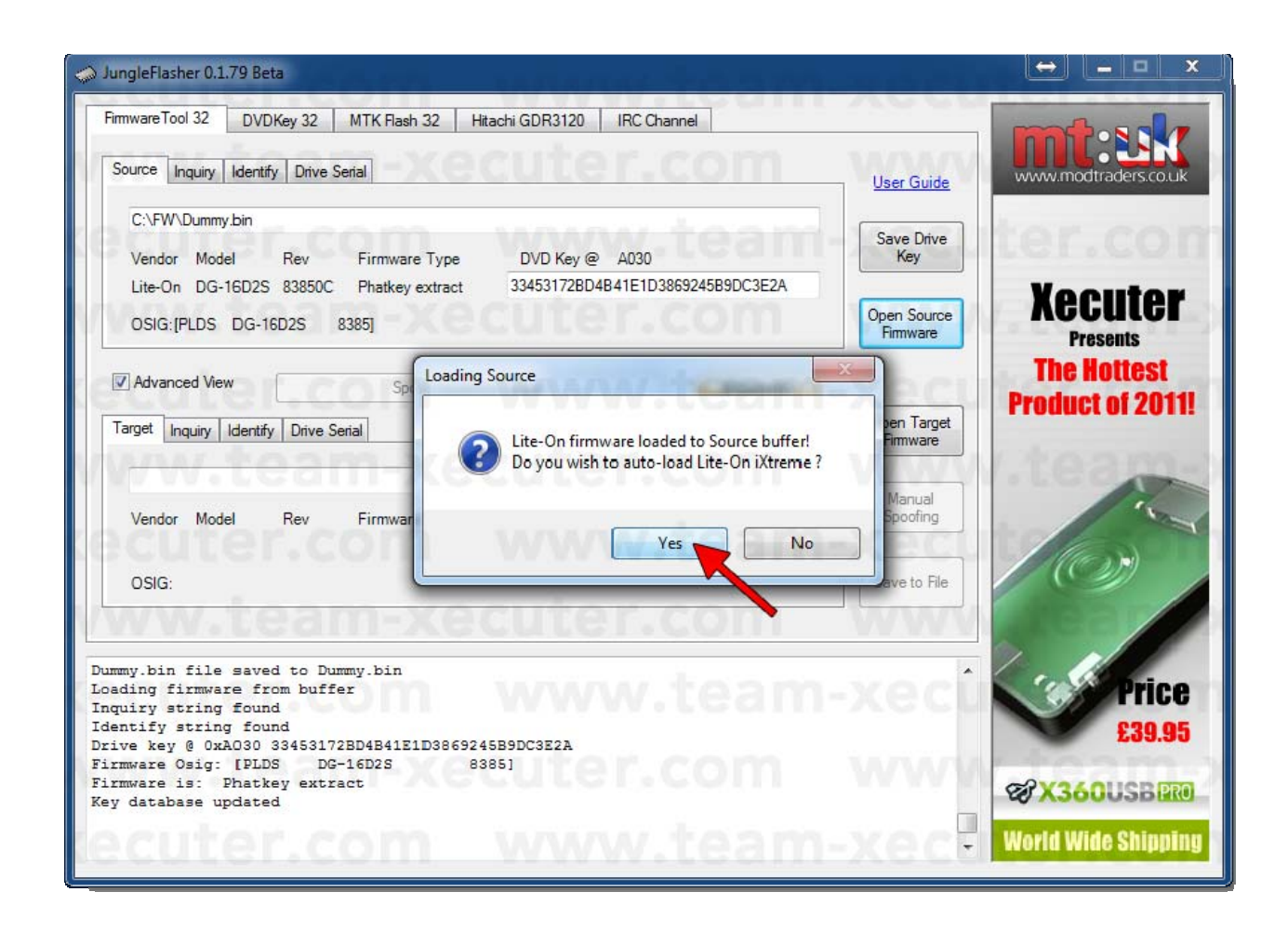

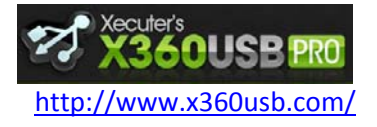

Manuel d'utilisation

**X360 USB PRO** 

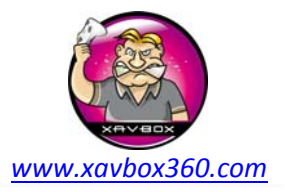

7. Toutes les données sont maintenant chargées. Laissez-moi vous expliquer ce que nous avons à l'écran.

- (1) Le buffer source est chargé avec les informations extraites depuis votre lecteur Liteon.
- (2) Ceci est la clé DVD à garder en lieu sur !
- (3) Ceci est le firmware iXtreme LT Plus automatiquement chargé dans le buffer destination.

| 🧼 JungleFlasher 0.1.79 Beta                                                                                                    | vocu                    |                      |
|----------------------------------------------------------------------------------------------------|-------------------------|----------------------|
| Firmware Tool 32 DVDKey 32 MTK Flash 32 Hitachi GDR3120 IRC Channel                                                                                                    | <u> </u>                |                      |
| Source Inquiry Identify Drive Serial                                                                                                    | <u>User Guide</u>       | www.modtraders.co.uk |
| C:\FW\Dummy.bin                                                                                                    | Court Drive             | tor com              |
| Vendor Model Rev Firmware Type DVD Key @ A030                                                                                                    | Key                     | rer com              |
| Lite-On DG-16D2S 83850C Phatkey extract 33453172BD4B41E1D3869245B9DC3E2A<br>OSIG:[PLDS DG-16D2S 8385]                                                                                               | Open Source<br>Firmware | Xecuter<br>Presents  |
| Advanced View     Spoof Source to Target     Donate                                                                                                    | vocu                    | The Hottest          |
| Target Inquiry Identify Drive Serial                                                                                                    | Open Target<br>Firmware | Product of 2011!     |
| C:\JF\Fimware\LTPlus-838v2v1.1.bin                                                                                                    | Manual                  | aleona               |
| Vendor         Model         Rev         Firmware Type         DVD Key @ n/a           Lite-On         DG-16D2S         83850C         LT-Plus         1.1         334531728D4B41E1D3869245B9DC3E2A | Spoofing                | 100                  |
| OSIG:[PLDS DG-16D2S 8385]                                                                                                    | Save to File            |                      |
| ww.team-xecuter.com                                                                                                    |                         |                      |
| Firmware Osig: [PLDS DG-16D2S 8385]<br>Firmware is: LT-Plus 1.1<br>Spoofing Target                                                                                                    | xecû                    | Price                |
| DVD Key copied to target<br>Inquiry string copied to Target                                                                                                    |                         | £39.95               |
| Identify string copied to Target<br>Serial data copied from Source to Target                                                                                                    | WWW                     |                      |
| No Calibration data in source                                                                                                    |                         | C X30003Ball         |
| <u>lecuter.comwww.team-</u>                                                                                                    | xecel                   | World Wide Shipping  |

La partie A de ce tuto est maintenant terminée !

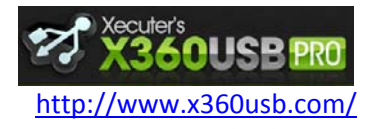

Manuel d'utilisation

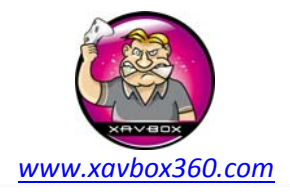

# **PARTIE B – Effacement et Ecriture du Firmware**

- 8. Maintenant vous êtes prêt à programmer votre lecteur.
- (1) Sélectionner l'onglet MTK Flash 32
- (2) Cliquer sur le bouton Lite-On Erase

| lungleFlasher 0.1.79 Beta                                                                                                    | a creat wat a set of the                           |                                                       |
|----------------------------------------------------------------------------------------------------|----------------------------------------------------|-------------------------------------------------------|
| Firmware Tool 32 DVDKey 32 MTK Flash 32 Hitachi GE                                                                                                    | DR3120 IRC Channel                                 |                                                       |
| I/O Port USB Only 	☐ VIA ports Only 	☐<br>0x0000                                                                                                    | 360 Tools<br>Benq<br>UnLock<br>UnLock              | www.modtraders.co.uk                                  |
| Type: USB                                                                                                    | Flash Chip Properties                              | Xecuter                                               |
| Channel: Primary<br>Postion: Master                                                                                                    | Vendor ID:<br>Device ID:                           | Presents<br>The Hottest                               |
| Device: XECUTER X360USB PRO<br>(Ver 0.17)                                                                                                    | Name:<br>Size:                                     | Product of 2011!                                      |
| Drive Properties<br>Vendor: PLDS                                                                                                    | Type: Serial flash with status 0x52                | atea a                                                |
| Name: DG-16D2S<br>F/W Rev: 8385                                                                                                    | Flashing Tasks Intro / Device ID Outro / ATA Reset |                                                       |
| Reserved: 0CA0A2D610CG93691000<br>DVD Key: Verified <i>B</i>                                                                                                    | Read Erase Write                                   |                                                       |
| Firmware Osig: [PLDS DG-16D2S 8385]<br>Firmware is: LT-Plus 1.1<br>Spoofing Target<br>DVD Key copied to target<br>Inquiry string copied to Target<br>Identify string copied to Target<br>Serial data copied from Source to Target<br>No Calibration data in source | ww.team-xect<br>iter.com www<br>ww.team-xect       | Price<br>£39.95<br>X360USB PRO<br>World Wide Shipping |

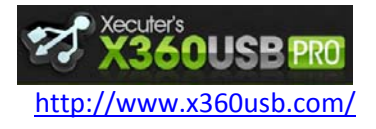

www.xavbox360.com

Manuel d'utilisation

**X360 USB PRO** 

9. Une fenêtre va s'ouvrir pour vous demander si vous avez bien récupéré la clé DVD et si vous êtes sure de vouloir effacer le lecteur. Si vous êtes sure, cliquer sur **YES** 

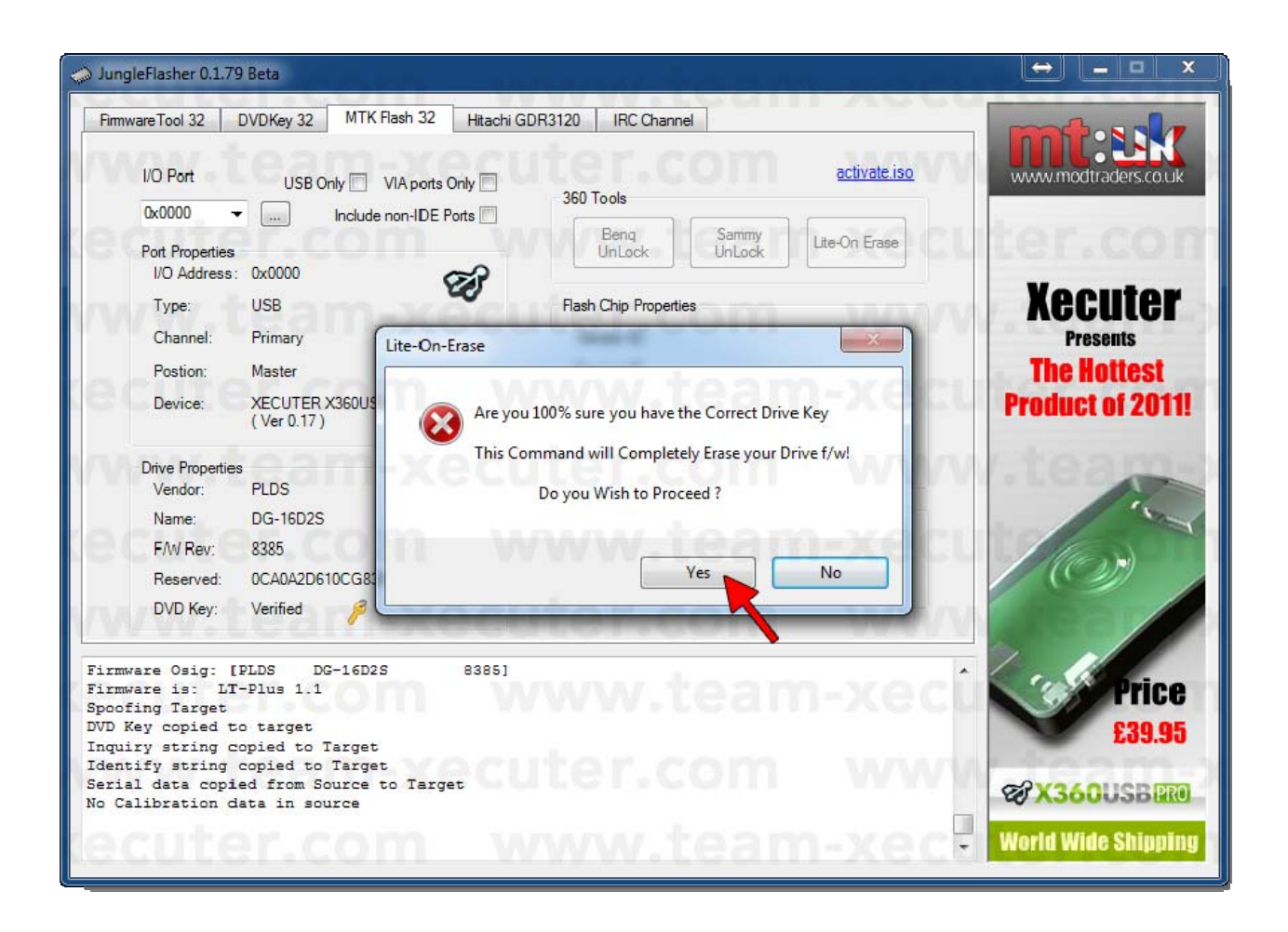

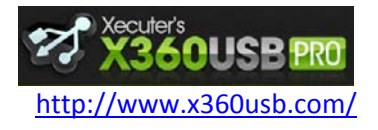

Manuel d'utilisation

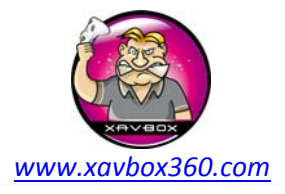

10. Une autre fenêtre vous expliquera que le lecteur va être effacé et que vous devrez faire un ON/OFF après avoir cliqué sur YES. Lorsque vous êtes prêt, cliquer sur **YES** 

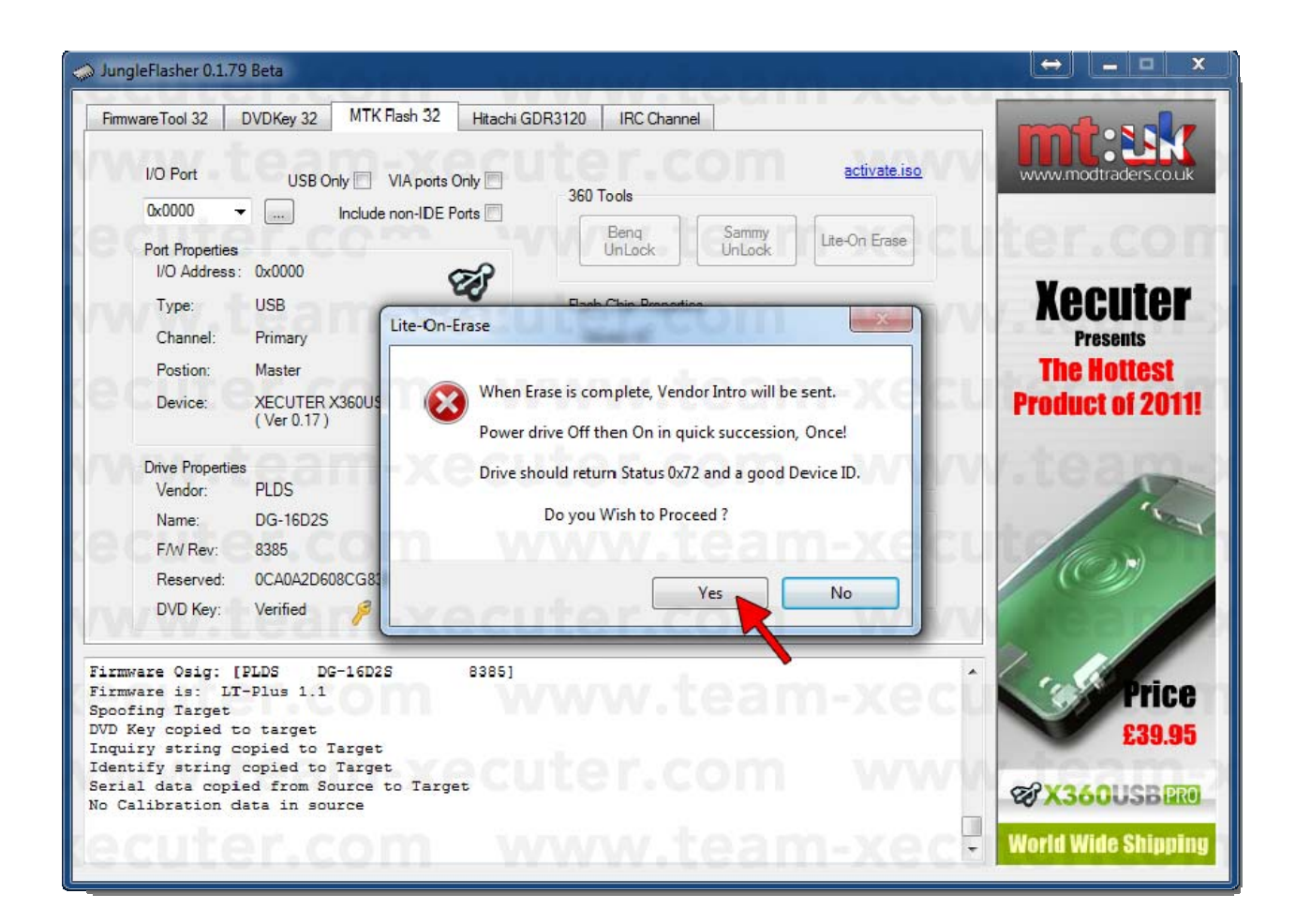

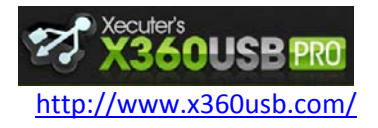

Manuel d'utilisation

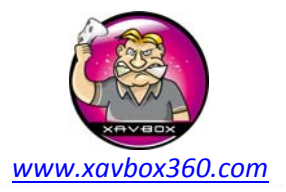

11. Vous devez éteindre puis rallumer le lecteur (passer le CK3 Pro sur OFF et immédiatement derrière sur ON) lorsque son status affiche 0x90. Le Liteon passera ainsi en vendor mode (0x72) et vous serez autorisé à écrire des données sur le lecteur. Pour programmer le firmware, cliquer sur le bouton **Write**.

| 💭 JungleFlasher 0.1.79 Beta                                                                                                    |                                                                                                    |                                                        |
|----------------------------------------------------------------------------------------------------|----------------------------------------------------------------------------------------------------|--------------------------------------------------------|
| Firmware Tool 32       DVDKey 32       MTK Flash 32       Hitachi GD         I/O Port       USB Only []       VIA ports Only []         0x0000        Include non-IDE Ports []         Port Properties       I/O Address:       0x0000         Type:       USB          Channel:       Primary          Postion:       Master          Device:       XECUTER X360USB PRO (Ver 0.17) | IRC Channel         360 Tools         Beng<br>UnLock       Sammy<br>UnLock         Flash Chip Properties         Vendor ID:       0xEF         Device ID:       0x11         Name:       Winbond/NEX(W25P20/NX25P20)         Size:       262144 bytes         Type:       Serial flash with status 0x72         Flashing Tasks       Outro / ATA Reset         Read       Erase       Write | Recuter<br>Presents<br>The Hottest<br>Product of 2011! |
| Sending Lite-On-Erase request to port 0x0000<br>Drive returned Status 0x90<br>Serial flash found with Status 0x72<br>Manufacturer ID: 0xEF<br>Device ID: 0x11<br>Flash Name: Winbond/NEX(W25F20/NX25F20)<br>Flash Size: 262144 bytes                                                                                                    | le the drive at this point                                                                                                    | Price<br>£39.95<br>X360USBERO<br>World Wide Shipping   |

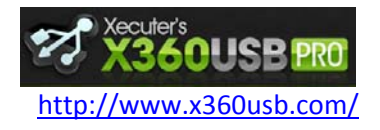

Manuel d'utilisation

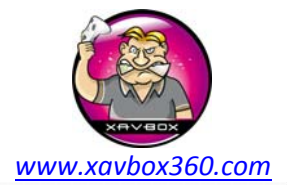

12. Après l'écriture, Jungle Flasher va également lire et vérifier chaque secteur pour être certain que le lecteur a été correctement programmé. Une fois que tout ceci est terminé, vous obtiendrez le message : «Write Verified OK!"

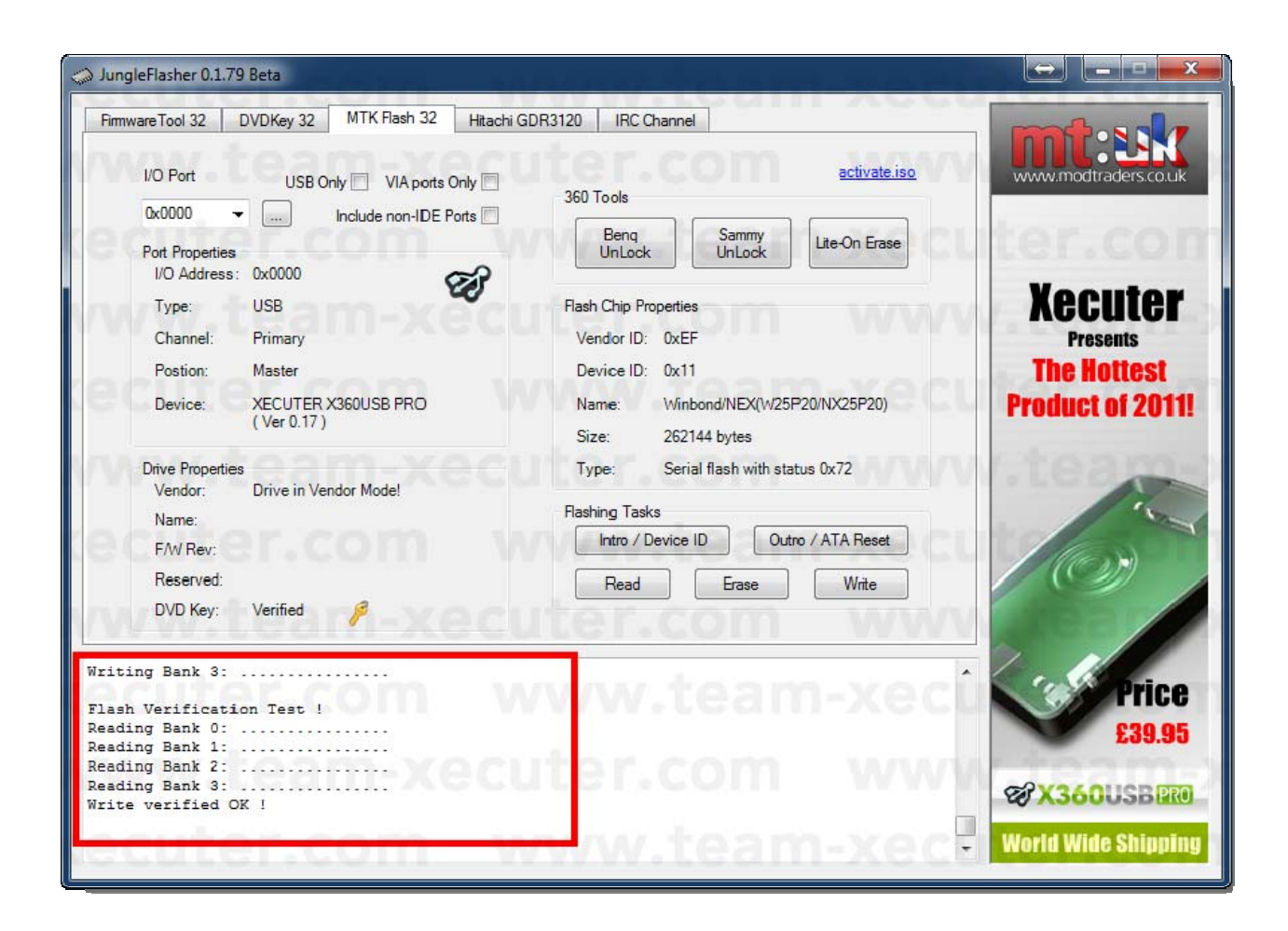

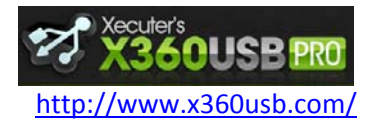

Manuel d'utilisation

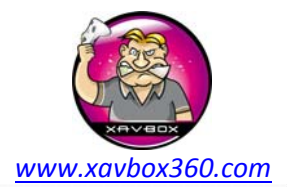

13. Félicitations ! Vous pouvez maintenant cliquer sur le bouton **Outro / ATA Reset** pour sortir le lecteur du mode vendor

| NO Port     USB Only     VIA ports Only       0x0000     Include non-IDE Ports       0x0000     Include non-IDE Ports       Port Properties     I/O Address:       1/O Address:     0x0000       Type:     USB       Channel:     Primary       Postion:     Master       Device:     XECUTER X360USB PRO<br>(Ver 0.17)       Drive Properties     Vendor:       Vendor:     PLDS       Name:     DG-16D2S       F/W Rev:     8385       Reserved:     0CA0A2D609CG92180800       DVD Key:     Verified | 360 Tools       activate.iso         360 Tools       Benq         UnLock       UnLock         Hash Chip Properties       Vendor ID:         Device ID:       Name:         Size:       Type:         Flashing Tasks       Intro / Device ID         Outro / ATA Reset       Read         Erase       Write | Kecuter<br>Presents<br>The Hottest<br>Product of 2011! |
|----------------------------------------------------------------------------------------------------|----------------------------------------------------------------------------------------------------|--------------------------------------------------------|
| Reading Bank 3:<br>Write verified OK !<br>Sending Vendor Outro to port 0x0000<br>Drive is Lite-On<br>Key found in KeyDB at record (16 - FW)<br>Key is: 33453172BD4B41E1D3869245B9DC3E2A<br>Key has been tested and verified, thanks C4eva                                                                                                    | ww.team-xect<br>iter.com www<br>ww.team-xec                                                                                                    | Price<br>£39.95<br>&X360USBERO<br>World Wide Shippin   |

Ce tuto a été écrit par Ubergeek pour la Team Xecuter, je n'ai fait que le traduire. Merci à eux pour ce fantastique travail !

Traduction par Maitre Kanter (Xavbox Team) le 21/03/2011